ご入会するためには「アーツナビ」の利用登録が必要です。

①チケット販売サイト「アーツナビ」の利用登録。
 ②アーツナビ登録後の入会登録。

## ①アーツナビの利用登録

#### Google アーツナビ × 🤳 🔍 Q すべて ⑦ ショッピング 目 ニュース ⑦ 地図 🖬 画像 : もっと見る ツール 約19.300件(0.37秒) https://www.arts-navi.com 🔻 公演一覧 - アーツナビ・チケットサービス 富山の総合チケット販売サイトアーツナビ【arts-navi】便利なインターネット予約をぜひご利用 ください。中止・延期になった公演 8/13(金) 志の輔の越中座2021【夜 ... 公演一覧 Akashic ナビゲーションバーのトグルロゴ. ナビゲーションバーのトグルロゴ. ログイン:利用登録.公演一覧;ご利 ログイン;利用登録.公演一覧;ご利 用.... 用… arts-navi.com からの検索結果 » https://www.bunka-toyama.jp > arts-navi\_itaku 💌 アーツナビでのチケット委託販売について|公益財団法人… アーツナビ チケット委託販売について、企画されているコンサートやイベントのチケットを、県 内4か所の文化施設(富山県民会館、富山県教育文化会館、富山県高岡文化...

## 「**アーツナビ**」と検索していただきますと、上部に表示されます。 URLはこちらです。(<u>www.arts-navi.com</u>)

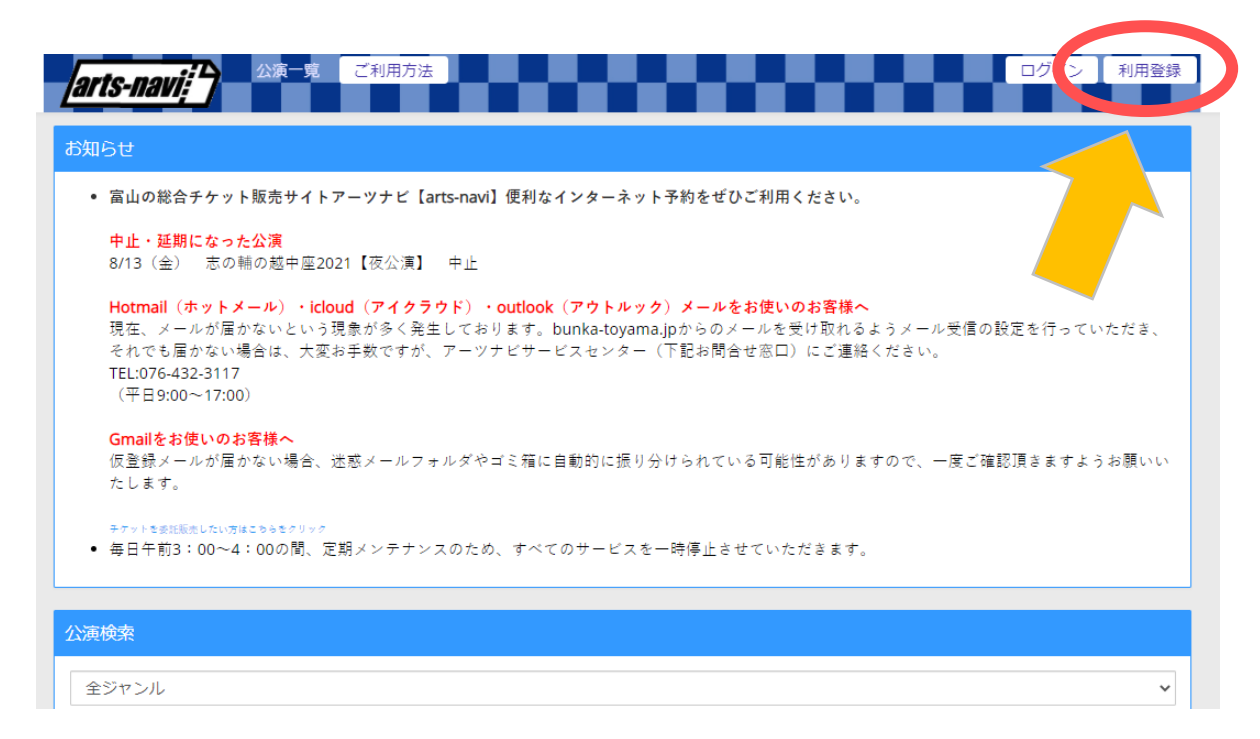

## **ページ右上**にございます「**利用登録**」へお進みください。

| - E | パ・チケットサービス利用規約<br>2 前頃による協議を経ても、紛争を経体できない場合には、富山地方裁判所又は富山韓星裁判所を軍属的合音管轄裁判所とす。          |
|-----|---------------------------------------------------------------------------------------|
|     |                                                                                       |
| ŧ,  | :17条(その他)<br>登録者は、本規約に定めのない事項について、別途当財団の定めるところに従うものとします。                              |
| 94  | 118条 (規約の実施、変更について)                                                                   |
|     | 1. 本規約は2019年1月8日より実施するものとしよす。<br>2. 当財団は、登録者に事前の通知をすることなく本規約の全部又は一部を変更することができるものとします。 |
|     |                                                                                       |
|     | ン・ナケットサービス個人情報保護万針<br> 主対策で勝します。                                                      |
| 4   | 、組織・体制・教育                                                                             |
|     | 当財団は個人情報の取扱いに関して規程を整備するとともに、管理責任者を明確にし、個人情報保護を避守する体制を維持して                             |
|     | いさます。また、職員に対する個人情報保護についての教育を行い周知徹底させます。                                               |
| 5   | . 個人情報の開示・訂正等<br>おを接ば、ご提供しただいた何に接起の開示。訂正算を登録される場合は、会理的かつ必要が範囲中において道やかに対応され            |
|     | が各体が、これ氏いたにいた国人情報の曲が、自主寺と布里という場合は、自連的がつめ安な範囲内にないて送りがに対応させ<br>ていただきます。                 |
|     |                                                                                       |
| ~   | 利用規約に同意いたします。                                                                         |
| ~   | 固人情報保護方針に同意いたします。                                                                     |
|     |                                                                                       |
|     | 時にメールを使用します。以下のドメインからのメールを受け取れるようメール受信の設定を行ってからお進みください。                               |
| 登録  |                                                                                       |

**規約をご一読**いただき、「**同意します**」を押してお進みください。

2

| 【会員情報】      |                                                                                                    |
|-------------|----------------------------------------------------------------------------------------------------|
| 会員種別*       | <ul> <li>● 会員ではありません ○ 会員です</li> <li>会員番号:</li> <li>【会員特典をご利用いただくために】</li> <li>「文化友の会」・「発見ライブ」・「ミラージュホールクルー」の会員の方は「会員です」を選択して会員<br/>番号を入力してください。</li> </ul> |
| 【その他】       |                                                                                                    |
| メールマガジン配信 * | <ul> <li>●希望する ○希望しない</li> <li>メールマガジンを希望するお客様は「希望する」をチェックしてください。</li> <li>戻る 次へ</li> </ul>                                                                 |

そのまま表示された枠内に、氏名やご住所などを入力し て下さい。会員情報は後ほど登録するので、 「**会員ではありません**」にチェックを入れてください。

最後に、お客様が入力された内容が再度表示されますの で、ご確認の上「**この内容で登録する**」にお進みくださ い。

お客様のメールアドレスに「**仮登録の完了のお知らせ**」 が届きますので、メールに記載されておりますURLを24時 間以内にクリックしていただき本登録を完了させて下さい。

※ご使用のメールサービスによって迷惑メールフォルダ に入る可能性がございます。

## 富山県民会館文化友の会 インターネットでの登録方法

## ②県民会館文化友の会の入会

| arts-navi                                                                                                    |
|----------------------------------------------------------------------------------------------------|
| க்றுந்                                                                                                    |
| <ul> <li>・ 富山の総合チケット販売サイトアーツナビ [arts-navi] 便利なインターネ・センご利用ください。</li> <li>・ <u>中止・延期になった公実</u><br/>8/13(金) 志の補の越中座2021 [夜公演] 中止 </li> <li>Hotmail (ホットメール)・icloud (アイクラウド)・outlook (アウトルック) メールをお使いのお客様へ 現在、メールが届かないという現象が多く発生しております。bunka-toyama.jpからのメールを受け取れるようメール受信の設定を行っていただき、 それでも届かない場合は、大変お手数ですが、アーツナビサービスセンター (下記お問合せ窓口) にご連結ください。 TEL:076-432-3117 (平日9:00~17:00) </li> <li>Gmailをお使いのお客様へ 仮登録メールが届かない場合、述感メールフォルダやゴミ箱に自動的に振り分けられている可能性がありますので、一度ご確認頂きますようお願いい たします。 </li> <li>アケットを柔和葉にたい方はこちらき クリック         <ul> <li>毎日午前3:00~4:000間、定期メンテナンスのため、すべてのサービスを一時倍止させていただきます。</li> </ul> </li> </ul> |
| 八谊检索                                                                                                    |
|                                                                                                    |
|                                                                                                    |
| 全会場         ✔                                                                                                    |
| 全期間                                                                                                    |
| 検索                                                                                                    |

アーツナビの利用登録がお済みになられましたら、 一度アーツナビにログインして下さい。

ログイン後、**上部**に表示される「**マイページ**」を 押してそのままお進みください。

| マイページ                       |                                      |  |  |  |  |
|-----------------------------|--------------------------------------|--|--|--|--|
| 会貝登録状況                      |                                      |  |  |  |  |
| 新たに入会される場合、登録内容を変更される場合、または | ま再入会をされる場合はご希望の会の「入会・更新」ポタンを押してください。 |  |  |  |  |
| 県民会館友の会                     | 未入会<br><b>入会・更新</b>                  |  |  |  |  |
|                             | 入会・更新                                |  |  |  |  |
| 利用情報変更                      | ご登録されたお客様情報の確認と変更ができます。              |  |  |  |  |
| 申込履歴                        | ご購入のチケットの確認ができます。                    |  |  |  |  |
| 電子チケット一覧                    | ご購入の電子チケットはこちらからご利用いただけます。           |  |  |  |  |

## マイページにお進みいただきますと、上部に県民会館 文化友の会の「**入会・更新**」ボタンがございます。

| 友の会入会                                                                                      |  |  |  |  |
|--------------------------------------------------------------------------------------------|--|--|--|--|
| 新規入会の場合は詳細をご確認の上、必要事項をご入力後「申込」ボタンを押してください。                                                 |  |  |  |  |
|                                                                                            |  |  |  |  |
| ◆入会甲込                                                                                      |  |  |  |  |
| ■ご記入の注意点                                                                                   |  |  |  |  |
| * のついている項目は必須項目ですので、必ずご入力くださるようお願いします。                                                     |  |  |  |  |
| 詳細確認 * リンク先(外部サイトに移動します。)のページ <sup>●</sup> で詳細を確認後、チェックしてください。<br>☑ 詳細を確認しました。             |  |  |  |  |
| <ul> <li>会員種別*○富山県民会館文化友の会(個人)(年会費2,000円)</li> <li>●富山県民会館文化友の会(メール)(年会費1,000円)</li> </ul> |  |  |  |  |
|                                                                                            |  |  |  |  |
| 支払方法 オンライン決済カード<br>決済代行会社サイトより、以下の方法でお支払い手続きを行っていただきます。                                    |  |  |  |  |
| VISA Ca                                                                                    |  |  |  |  |
| マイページへ戻る 申込                                                                                |  |  |  |  |

## 入会申し込み欄を入力し、「**申込**」にお進み下さい。

クレジットカードの決済ページに進めますので、 必要事項を入力してください。

決済が完了しましたら、アーツナビにご登録頂いております アドレスへ「**アーツナビ・友の会 入金完了のお知らせ**」が 届きます。

お知らせメールが届きましたら入会完了となります。

- 6 -